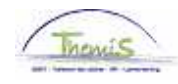

### Proces nr :

Versie 16-09-2009

# Werkinstructie nr: Opvoeren disponibiliteit wegens ziekte

Disponibiliteit wegens ziekte kan enkel voor **statutaire** personeelsleden ingevoerd worden. Iedere statutaire medewerker krijgt jaarlijks 30 dagen ziekteverlof. Wanneer deze 30 dagen overschreden zijn, valt het personeelslid in disponibiliteit wegens ziekte en heeft hij/zij slechts rechts op een wachtgeld, gelijk aan 60% van zijn/haar laatste activiteitswedde.

### Afwezigheid ingeven

Ga naar de component "Afwezigheid en vakantie" en klik op de link "Afwezigheid maken/bijwerken".

| Hoofdmenu >                                                                                                |                                                                                    |                                      |
|----------------------------------------------------------------------------------------------------|------------------------------------------------------------------------------------|--------------------------------------|
| 📁 Afwezigheid en vakantie                                                                                  |                                                                                    | Map Afwezigheid en vakantie bewerken |
| Afwezigheid en vakantie, inclusief specifieke soorte                                                       | n verlof bepalen. Ook bewaking werktijden toestaan.                                |                                      |
| Afwezigheid maken/bijwerken<br>Afwezigheidsgegevens ophalen, inclusief<br>opmerkingen en ondernomen acties | Werk-ifeestdagenroosters toew.<br>Werk- en feestdagenrooster werknemer<br>invoeren | Startkapitalen                       |

Geef de "begin- en einddatum" van de afwezigheid op.

Kies als "soort afwezigheid" en "afwezigheidscode" "DWZ" uit de picklist door op 🔍 te klikken

Indien er reeds een afwezigheid werd ingevoerd, klik op \pm om een nieuwe afwezigheid te kunnen invoeren.

Pas "Percentage" aan, indien nodig.

#### OPMERKING:

Indien het om een disponibiliteit wegens ziekte gaat waarbij het wachtgeld niet gelijk is aan 100%, dient het percentage van het laatste activiteitsloon waar de betrokkene recht op heeft ingegeven te worden (In onderstaand voorbeeld is dit 60%).

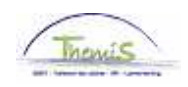

| f Afwezigheidsgegevens                                                                                                    | Opmerkingen Tellers      |                |           |                    |         |
|----------------------------------------------------------------------------------------------------|--------------------------|----------------|-----------|--------------------|---------|
| Karel De Groote                                                                                                    | EMP                      | ID:            | 0042070   | Nr arbeidsrelatie: | O       |
| Afwezigheidsgegevens                                                                                                    |                          | Zoeken   Alles | weergeven | Eerste 🚺 2 van 2 🕨 | Laatste |
| <sup>*</sup> Begindatum/-tijd: 04<br>*Einddatum/-tijd: 04                                                                                   | /07/2005 🛐<br>/07/2005 🛐 |                |           |                    | + -     |
| *Soort afwezigheid: DWZ Q Disponibiliteit wegens ziekte<br>*Afwezigheidscode: DWZ Q Disponibiliteit ziekte => 60% Regulerende regio: België |                          |                |           |                    |         |
|                                                                                                    |                          |                |           |                    |         |
| Percentage: 6                                                                                                    | 0,00                     |                |           |                    |         |
| Constant Q Terug naar 2                                                                                                    | Zoeken Melden            |                |           |                    |         |

Klik op 💻

Opslaan

## Ga verder naar het proces om te valideren, eventueel te verifiëren en goed te keuren. (Werkinstructie nr. XXX)

OPGELET:

Indien een personeelslid tewerkerkgesteld is op het grondgebied van het Brussels Hoofdstedelijk Gewest (zowel federaal als lokaal), met uitzondering van de aspiranten, verschijnt onderstaande waarschuwing:

| Microso | ft Internet Explorer 🛛 🔀                                                                                                    |
|---------|----------------------------------------------------------------------------------------------------|
|         | Deze afwezigheid kan een Brussel toelage opschorten. (20400,8)<br>U dient de code voor opschorting '7002' toe te wijzen indien dit het geval is. |

Indien dit het geval is, ga naar de werkinstructie "Uitstel verjaardatum toelage Burssel Hoofdstedelijk Gewest bij bepaalde afwezigheden" (Werkinstructie nr. XXX) voor verdere instructies.